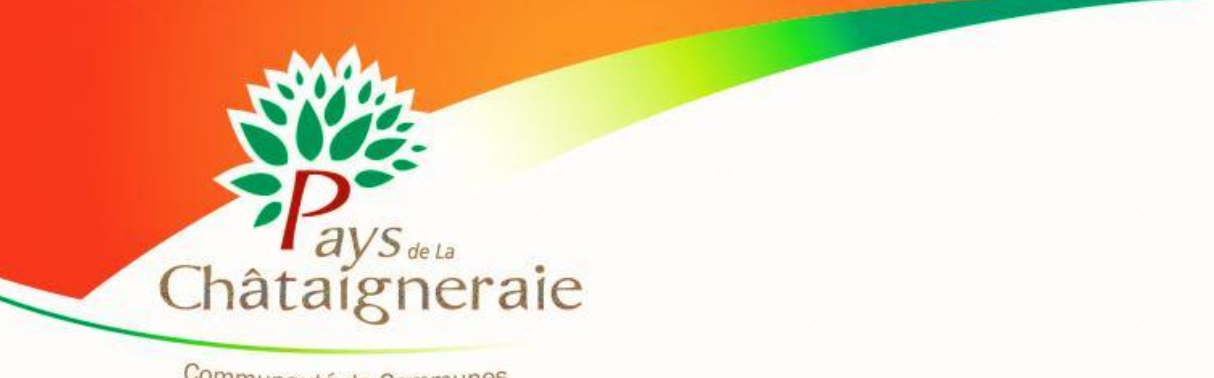

www.pays-chataigneraie.fr

Communauté de Communes

ACCUEIL DE LOISIRS « LAGUÉPIE » 3-10 ANS SERVICE JEUNESSE « ACTIVADOS » 11-17 ANS

# **Présentation du Portail famille**

#### ATTENTION

Les conditions d'inscription et réservation ne changent pas. Consultez le règlement intérieur sur le site Internet de la Communauté de Communes, rubrique Accueil de Loisirs « Laguépie» ou Activados.

- Le portail famille vous permet d'adresser vos demandes de réservations d'activités à l'accueil de loisirs Laguépie et à Activ'ados, en ligne au Service Enfance/Jeunesse.
- Toutes vos demandes seront traitées par le service Enfance-Jeunesse de la Communauté de Communes. Il vous revient de vous assurer qu'elles ont été validées.

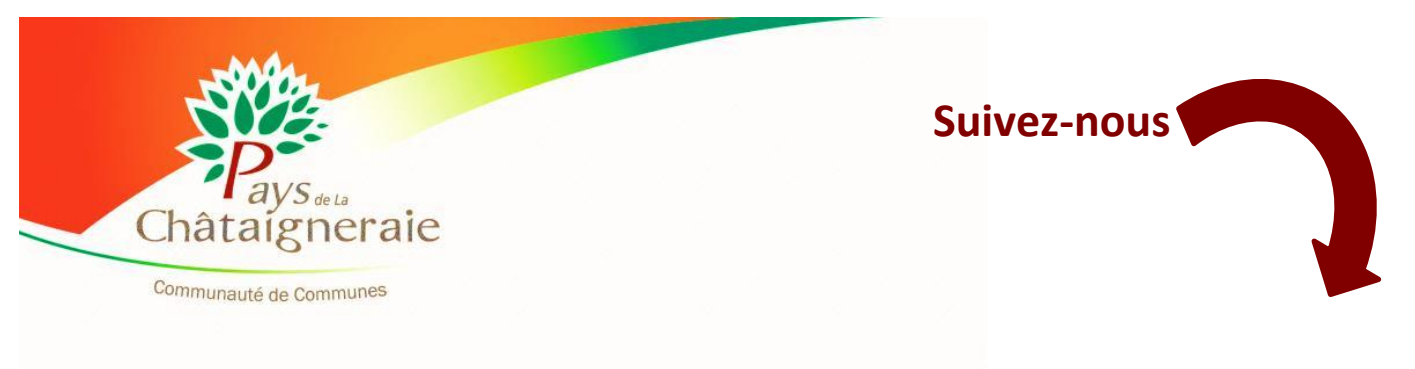

## **1**- LES IDENTIFIANTS

Le service Enfance/Jeunesse de la Communauté de Communes vous a communiqué, par courriel, votre identifiant (n° de compte) et votre mot de passe (code personnel).

Si vous n'avez pas reçu de courriel, vous pouvez demander vos identifiants à tout moment, au service Enfance/Jeunesse de la Communauté de Communes.

Par courriel : enfance@ccplc.fr ; par téléphone au 02 51 69 61 43 ou par courrier : Communauté de Communes du Pays de La Châtaigneraie Les Sources de La Vendée 85120 La Tardière.

### **2-** JE ME CONNECTE sur le site Internet de la Communauté de Communes

- Chemin vers la page Internet de l'accueil de loisirs :
  - ▷ www.pays-chataigneraie.fr ▷ ENFANCE ET JEUNESSE ▷ L'Enfance (3 à 10 ans) ▷ Accueil de loisirs Laguépie
- Chemin vers la page Internet du Service Jeunesse Activ'Ados :
  - $\Rightarrow$  www.pays-chataigneraie.fr  $\Rightarrow$  ENFANCE ET JEUNESSE  $\Rightarrow$  La Jeunesse (11 ans et plus)  $\Rightarrow$ Activados

| Service Edition Affichage Historique Marque-pages Qutils 2<br>Portail famille : Liste des de × @ Communauté de Commu × +<br>Communauté de commu × +                                                                                                    | » et mon « mot de passe » ici ou ici                                                                                                    |
|----------------------------------------------------------------------------------------------------|----------------------------------------------------------------------------------------------------|
| LINTERCOMMUNALITE       EOONOMIE       ENVIRONNEMENT & ENFANCE & JEUNESSE         Vous êtes ici : Accuel > ENFANCE ET JEUNE         L'ACCUEIL DE LOISIRS         "LAGUÉPIE"         L'ACCUEIL DE LOISIRS         "LAGUÉPIE"         L'accueil de loisirs "La Coutinelle" à La Châtaigneraie est désormais géré par La Communauté de Communes pour les animations proposées les                                                                                                    | SANTE & CULTURE, SPORT & LOISIRS   EN SAVOIR +   COMPTE FAMILLE   Afin d'accèder à notre service, veuillez vous utentifier.                                                                                                    |
| PRÉSENTATION         L'accueil de loisirs s'adresse aux enfants de 3 à 10 ans.         Il propose, tout au long des mercredis, Petites vacances et l'été, des animations ludiques avec des thématiques variées basée sur le projet pédagogique de la structure (Projet pédagoe Eichier Édition Affrichage Historique Marque-pages Qutils 2         Ils sont accueillis à la Maison du Bailliage - 32 rue         PÉRIODES D'OUVERTURE ET HO         Imercredits, tes peutes vacances et l'été, des animations ludiques avec des thématiques variées basée sur le projet pédagogique de la structure (Projet pédagoe Eichier Édition Affrichage Historique Marque-pages Qutils 2         Ils sont accueillis à la Maison du Bailliage - 32 rue         PÉRIODES D'OUVERTURE ET HO | Identifiant         Mot de passe         Connexion         -         4.html         ▼ C                                                                                                    |
| L'accueil de loisirs est ouvert tous les mercredis e<br>automne), excepté les jours fériés. L'accueil de Lo<br>ACCUEIL DE LOISIRS :<br>• 'journée avec pause méridienne'<br>• 'sotrie à la journée avec transport<br>• '1/2 journée : de 9h00 à 12h00 ou<br>• '1/2 journée avec pause méridienne<br>• ACCUEIL PÉRICENTRE : de 7H15 à 9H0<br>SEFF<br>"ACCUEIL PÉRICENTRE : de 7H15 à 9H0                                                                                                    | ENVIRONNEMENT & TRANSPORT       ENFANCE & JEUNESSE       SANTE & SOCIAL       CULTURE, SPORT & LOISIRS         Loising > Service Jeunesse 12/17 ans 'Activ'ados'- Communauté de Communes du Pays de la       EN SAVOIR +         RVICE JEUNESSE 12/17 ANS       COMPTE FAMILLE         ATAIGNERAIE       Afin d'accèder à notre service, veuillez vous identifiant |
| Responsable :       Monsieur Julien Audurea         Adresse :       Les sources de la Vendér         85120 La Tardière       Tél :       02 51 69 61 43         Courriel :       enfance@occplc.fr Image: Site Internet :       www.pays-chataigneraie.1         La Communauté de Communes du Pays de La Copour les adolescents âgés de 11 ans révolus à la       ACTUALITÉS                                                                                                    | Mot de passe cubié 2<br>Mot de passe cubié 2<br>Connexion Mot de passe cubié 2<br>Châtaigneraie propose des Animations Jeunesse à la journée et des séjours d'été veille de leurs 18 ans grâce au dispositif « ACTIV'ADOS ».                                                                                                    |

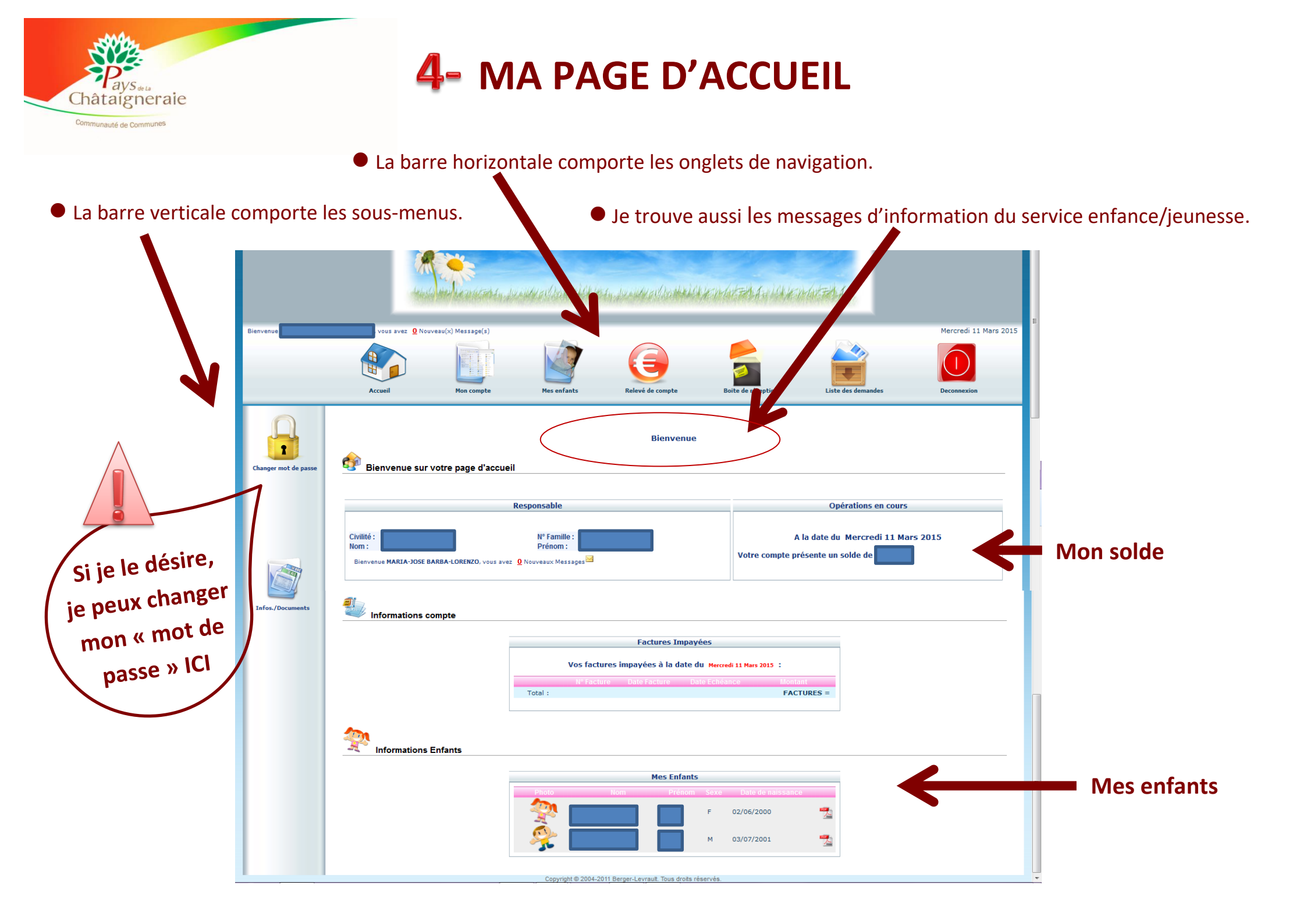

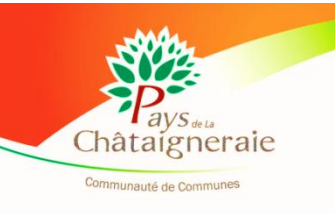

### **5- LA BARRE HORIZONTALE**

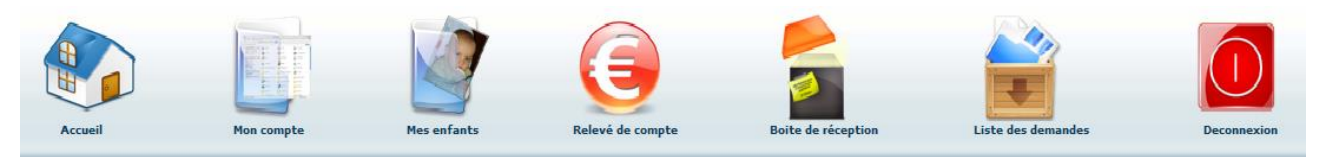

#### L'onglet « Mon compte »

Ici je trouve toutes les informations sur ma famille je peux demander de porter des modifications sur :

- Mes données
- Les données de mon conjoint
- Ma CAF / MSA

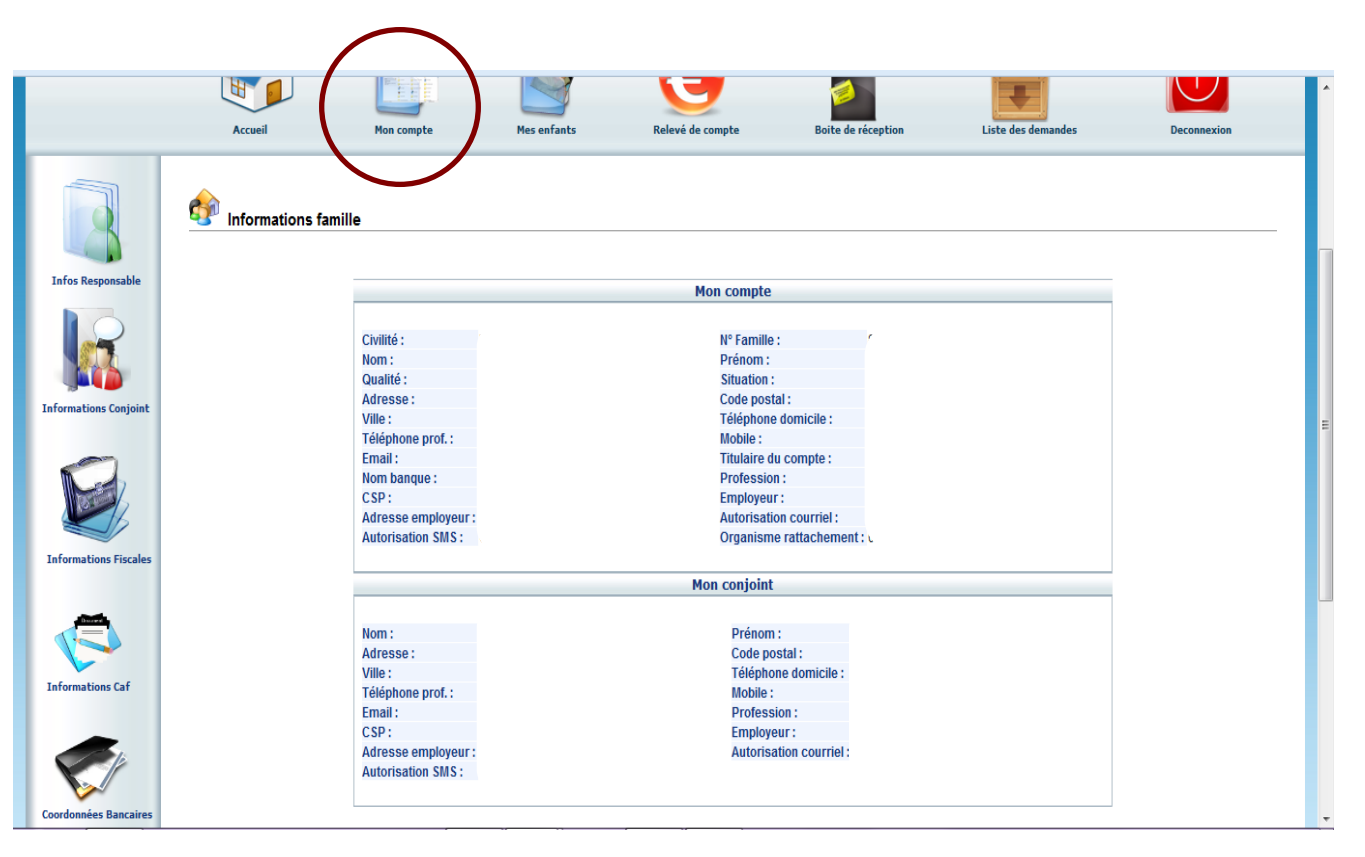

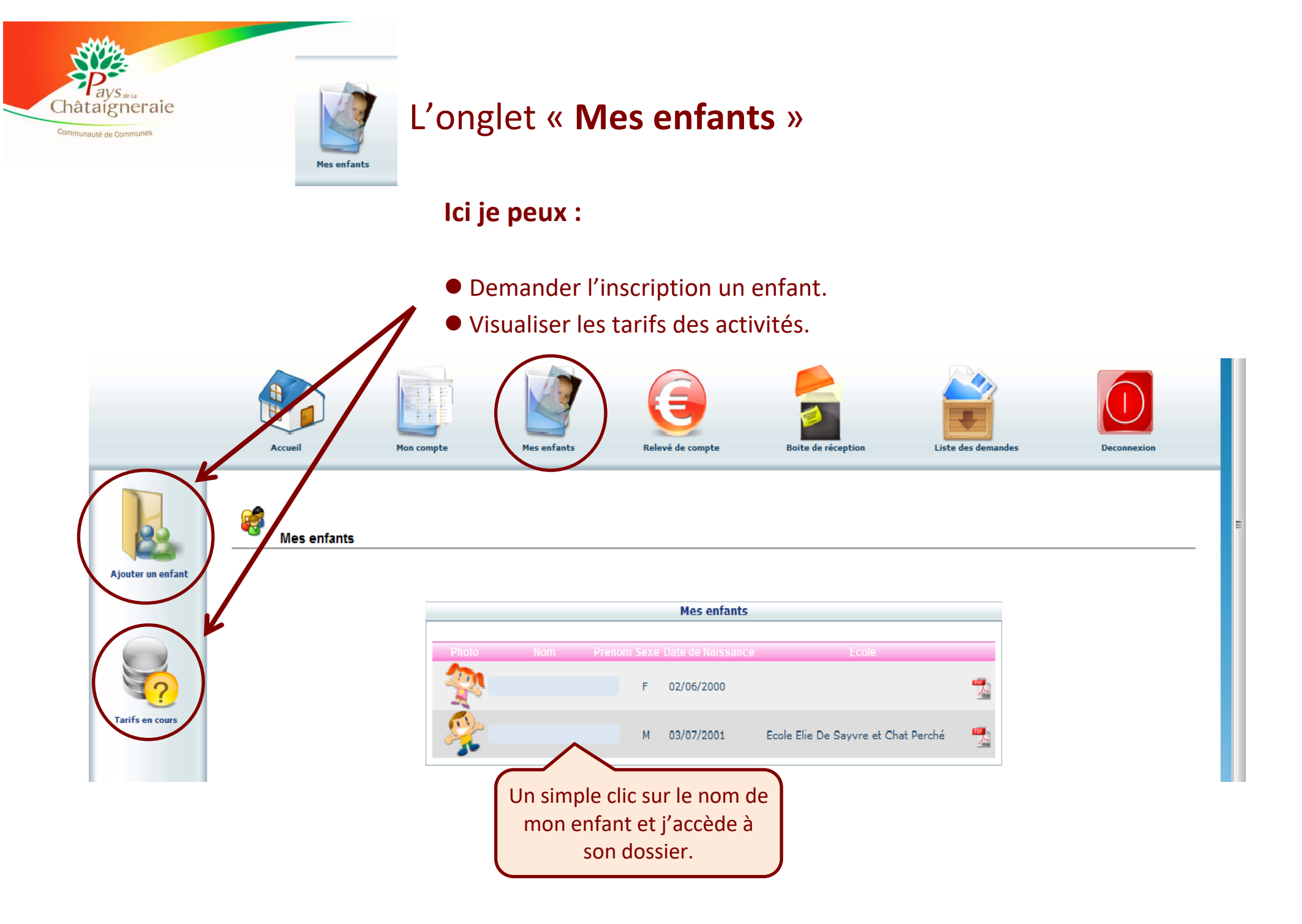

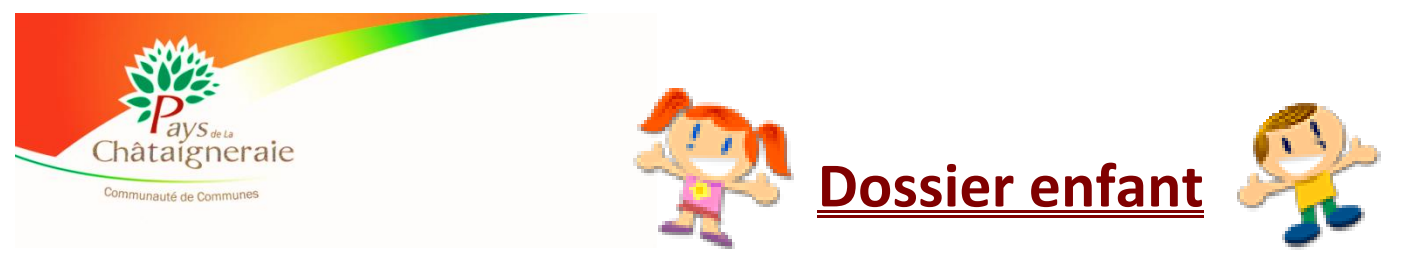

#### • Je peux faire des **demandes de modifications de données.**

|                         | G M                                                                                                 | mpte                        | rres enrañts                                                     | Releve de compte                                  | borte de reception                                           | Liste des demandes                                                                 | Peconiexion                                                                                     |  |
|-------------------------|----------------------------------------------------------------------------------------------------|-----------------------------|------------------------------------------------------------------|---------------------------------------------------|--------------------------------------------------------------|------------------------------------------------------------------------------------|-------------------------------------------------------------------------------------------------|--|
| Les Autorisations       | Déclarer une absence<br>Mon enfant                                                                  |                             |                                                                  |                                                   |                                                              |                                                                                    |                                                                                                 |  |
| Données Complémentaires |                                                                                                    | Nom<br>Date<br>Scola<br>Nom | : G<br>de Naissance : 15/04<br>arité : -<br>du Responsable : P L | Prénc<br>/2002 - 12 ans Lieu d<br>Prélè<br>Nº Fai | m: M<br>le naissance :<br>vement: Non<br>nille: 851201172148 |                                                                                    |                                                                                                 |  |
| Données Sanitaires      | 9 Agenda Inscriptions e                                                                             | n cours                     | Réservé Erreu                                                    | r Congé Heure hors<br>Z Réser                     | contrat Régulier Fermeture<br>vation en cours de traitement  | Absent facturé Demande e<br>Késervation refusée 😘 Abs<br>P Petites vacances 🦻 Gran | in attente Absent excusé<br>ence en cours de traitement<br>des vacances <sup>F</sup> Jour férié |  |
| Insertion photo         | Cliquer droit sur un champ 🗇 ou 🗇 pour demander une réservation ou une absence                      |                             |                                                                  |                                                   |                                                              |                                                                                    |                                                                                                 |  |
|                         | Structure<br>ALSH COMMUNAUTAIRE                                                                     | Responsabl                  | e Di Lu Ma Me J<br>01 02 03 04 0                                 | Ve Sa Di Lu Ma M<br>5 06 07 08 09 10 1            | le Je Ve Sa Di Lu Ma Mu<br>1 12 13 14 15 16 17 14            | e Je Ve Sa Di Lu Ma Me<br>3 19 20 21 22 23 24 25                                   | Je Ve Sa Di Lu Ma<br>26 27 28 29 30 31                                                          |  |
|                         | Com Mercredi 2 Matin<br>ALSH COMMUNAUTAIRE<br>Com Mercredi 3 Pause Méridienne<br>ALSH COMMUNAUTAIRE | PL                          |                                                                  |                                                   |                                                              |                                                                                    |                                                                                                 |  |

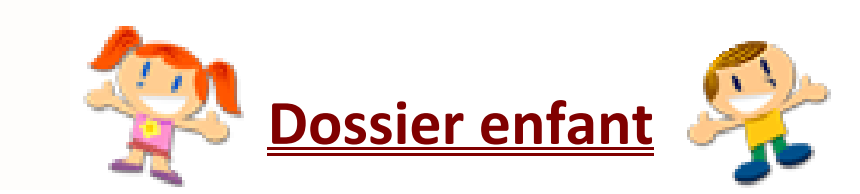

Châtaigneraie

- Je peux faire des demandes d'inscription pour mes enfants : (sans oublier les délais indiqués sur le règlement intérieur)
- 1.- Je fais un clic droit sur un jour non réservé pour effectuer une **demande de réservation**, ma demande sera alors symbolisée par un sablier.
- 2.- Je fais un clic droit sur un jour réservé pour déclarer une absence, ma demande sera alors symbolisée par une horloge. 😱
- 3.- Une fois que ma demande sera validée par le service enfance-jeunesse elle sera symbolisé par un 🗸

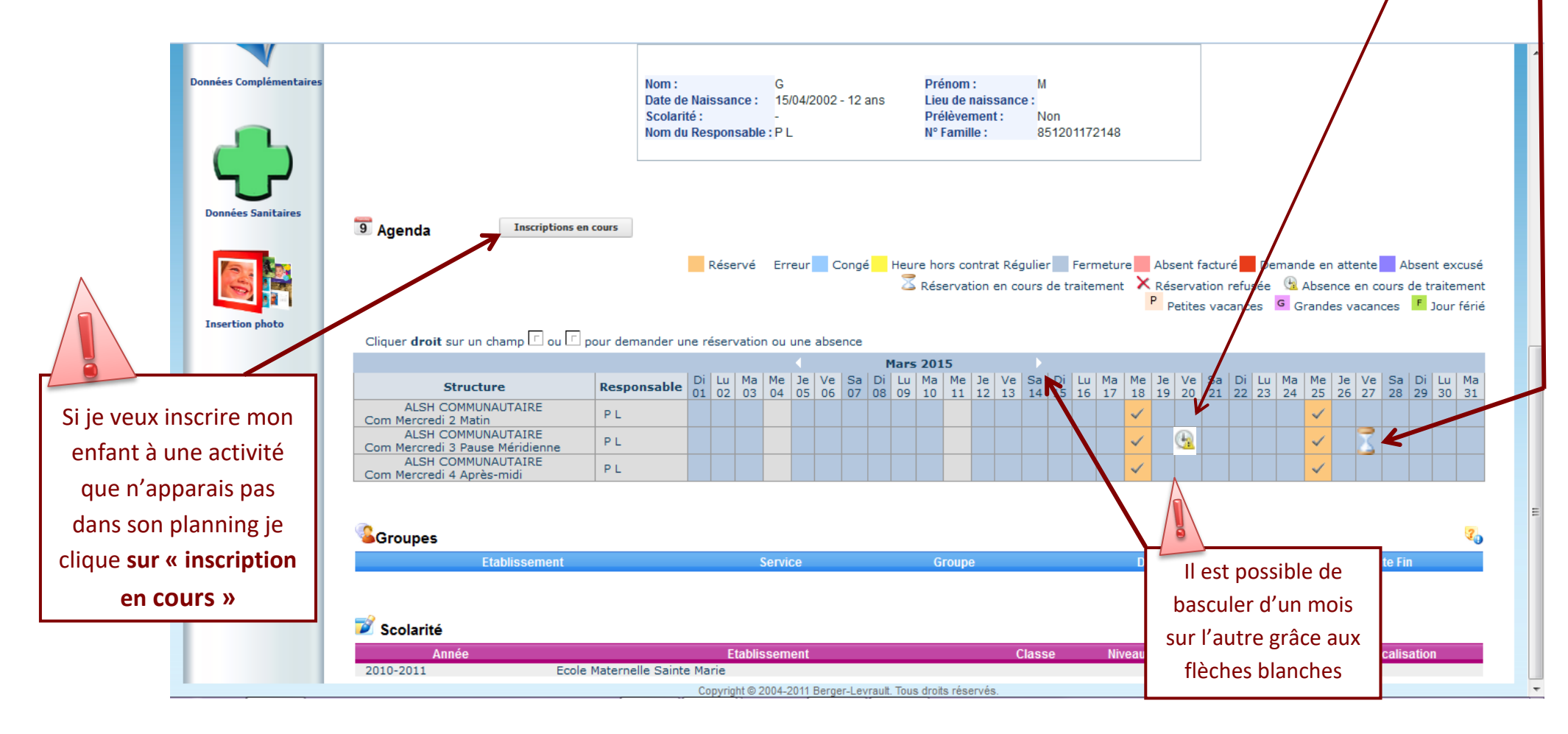

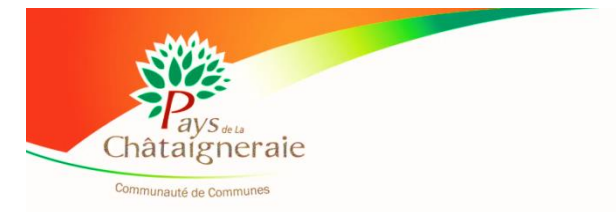

Dans onglet « **Relevé de compte** » je trouve l'ensemble de mes factures et de mes règlements.

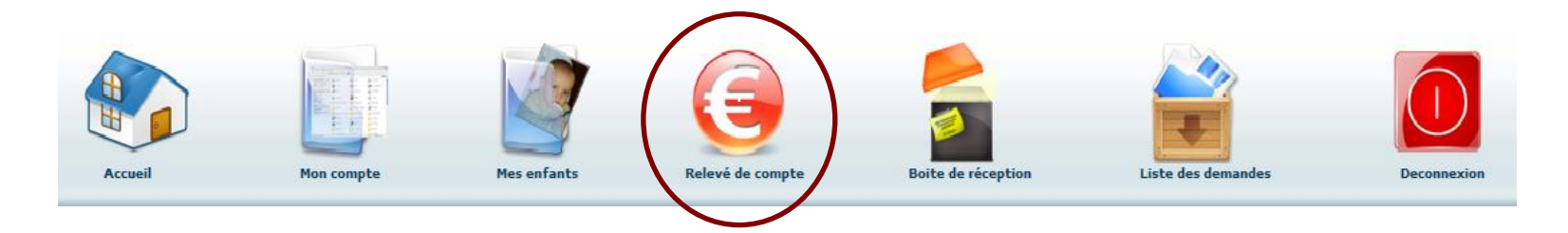

Dans onglet « **Boîte de réception**» je trouve l'ensemble de mes messages.

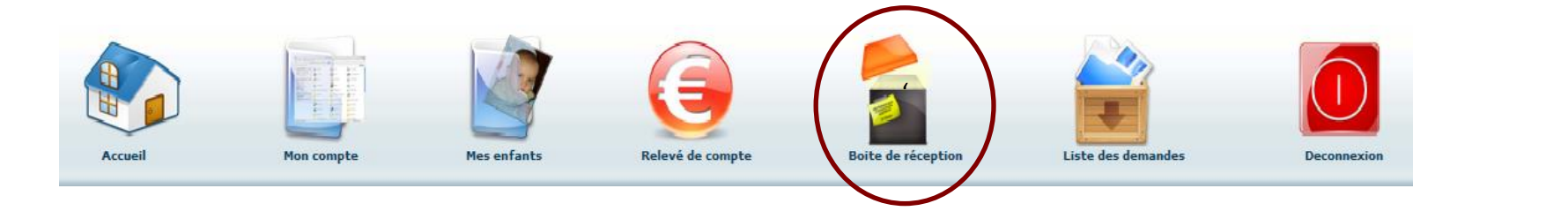

Dans onglet « Liste de demandes » je trouve toutes mes demandes archivées.

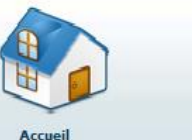

Mon com

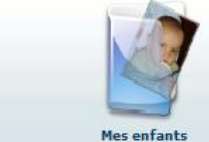

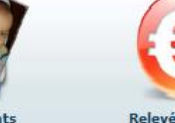

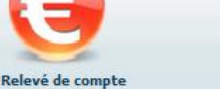

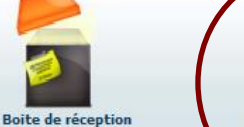

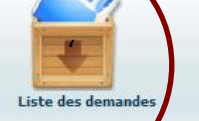

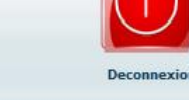

Je clique ICI pour me déconnecter

Deconnexion